Milí rodiče 🙂

V dnešní době, kdy má spousta z vás chytrý mobilní telefon, přinášíme návod instalace aplikace Bakaláři. Tato aplikace Vám prozradí rozvrh hodin Vašeho dítěte, pomůže Vám nezapomenout omluvit absenci nebo dohlédnout na bezproblémový prospěch. Toto vše a mnoho dalšího můžete mít stále u sebe. Za zmínku stojí jistě i modul Komens, díky kterému můžete učitelům, vedení nebo sekretariátu školy posílat a od nich na oplátku přijímat zašifrované zprávy, které mohou mimo jiné obsahovat i citlivé osobní údaje. Aplikace bakaláři pro vás tak funguje jako elektronická žákovská knížka, tedy můžete klasicky vidět napomenutí třídního učitele, poznámky o jednání mezi žákem a vedením školy a samozřejmě i pochvaly a ocenění. Věříme, že některým z vás návod pomůže a přispěje tak k lepší spolupráci mezi školou a rodinou.

Stručný fotonávod instalace aplikace Bakaláři na MT se systémem Android:

1) Otevřete ve svém mobilním telefonu aplikaci Obchod Play (Google Play)

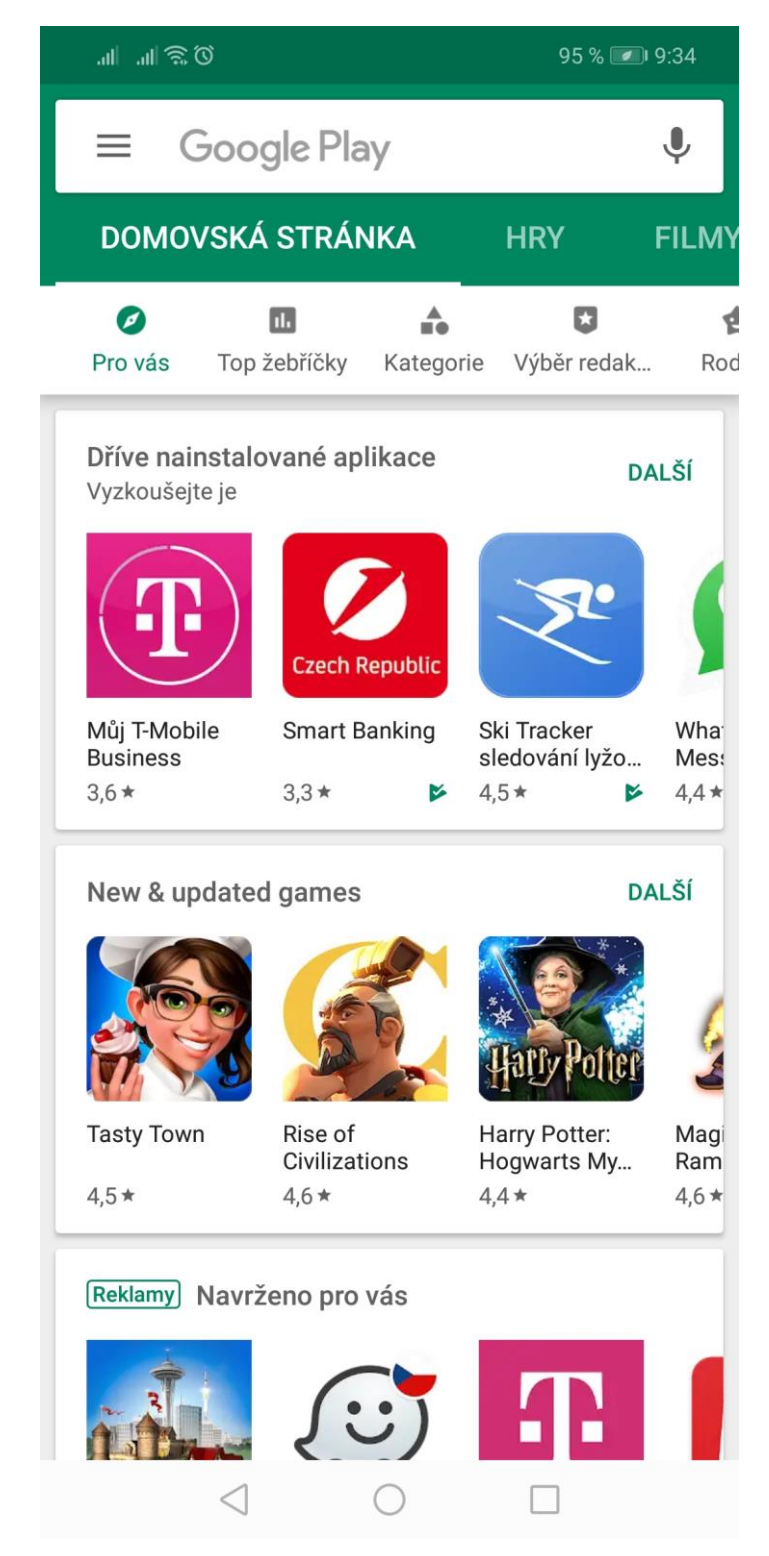

 Do vyhledávací lišty napište heslo "Bakaláři" nebo "Bakaláři – oficiální aplikace"

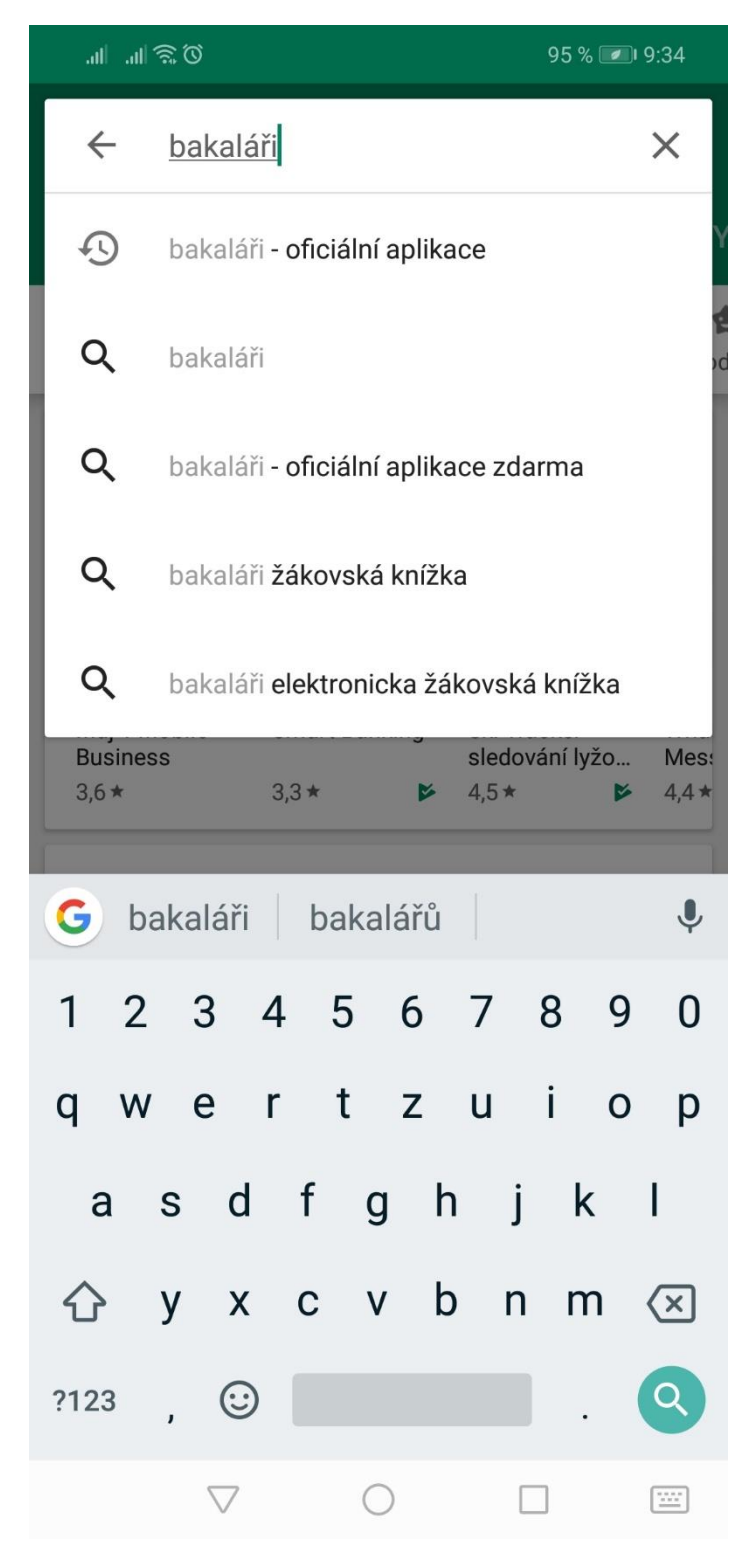

3) Klikněte na aplikaci "Bakaláři – oficiální aplikace" a následně klikněte na "INSTALOVAT"

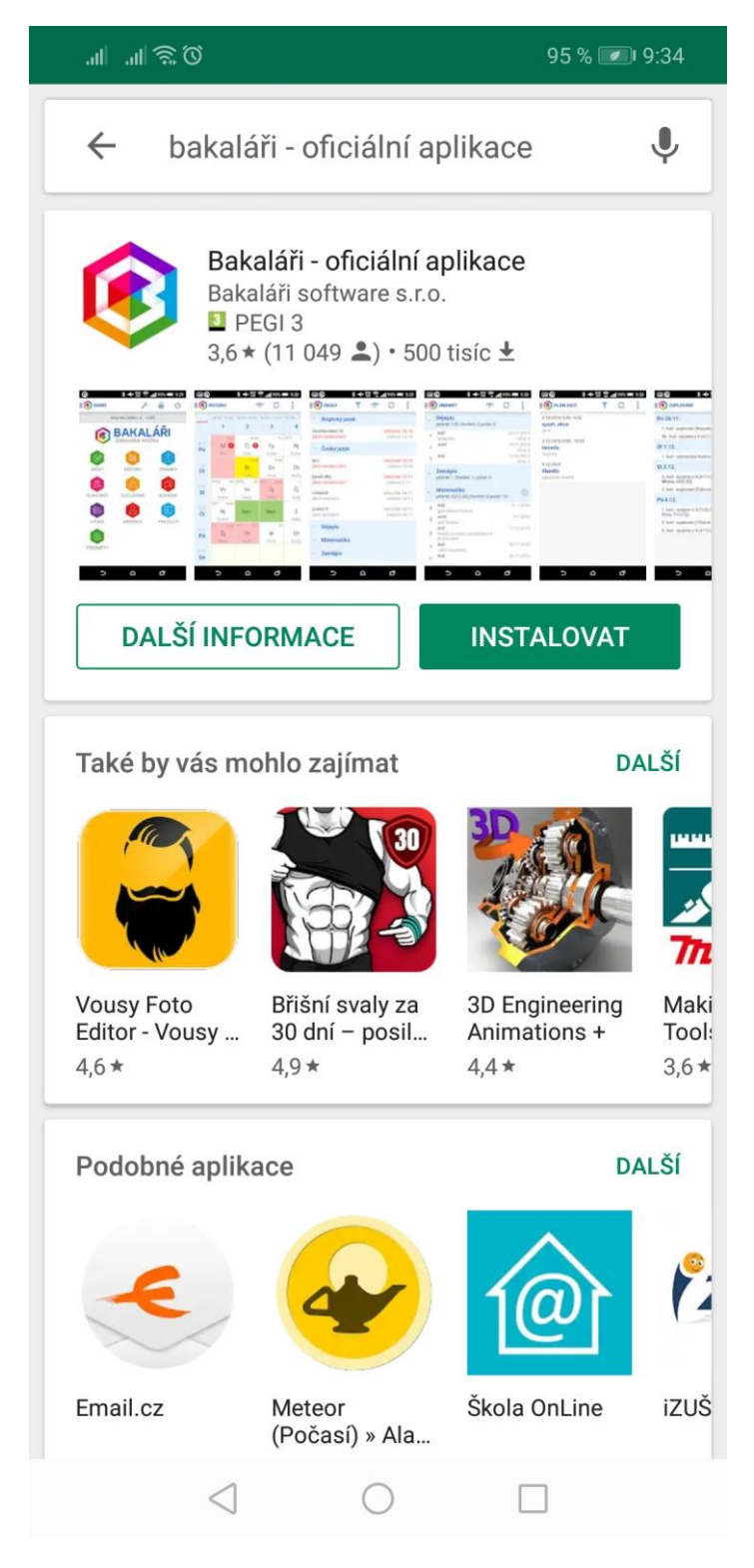

## 4) Aplikace se nejprve stáhne

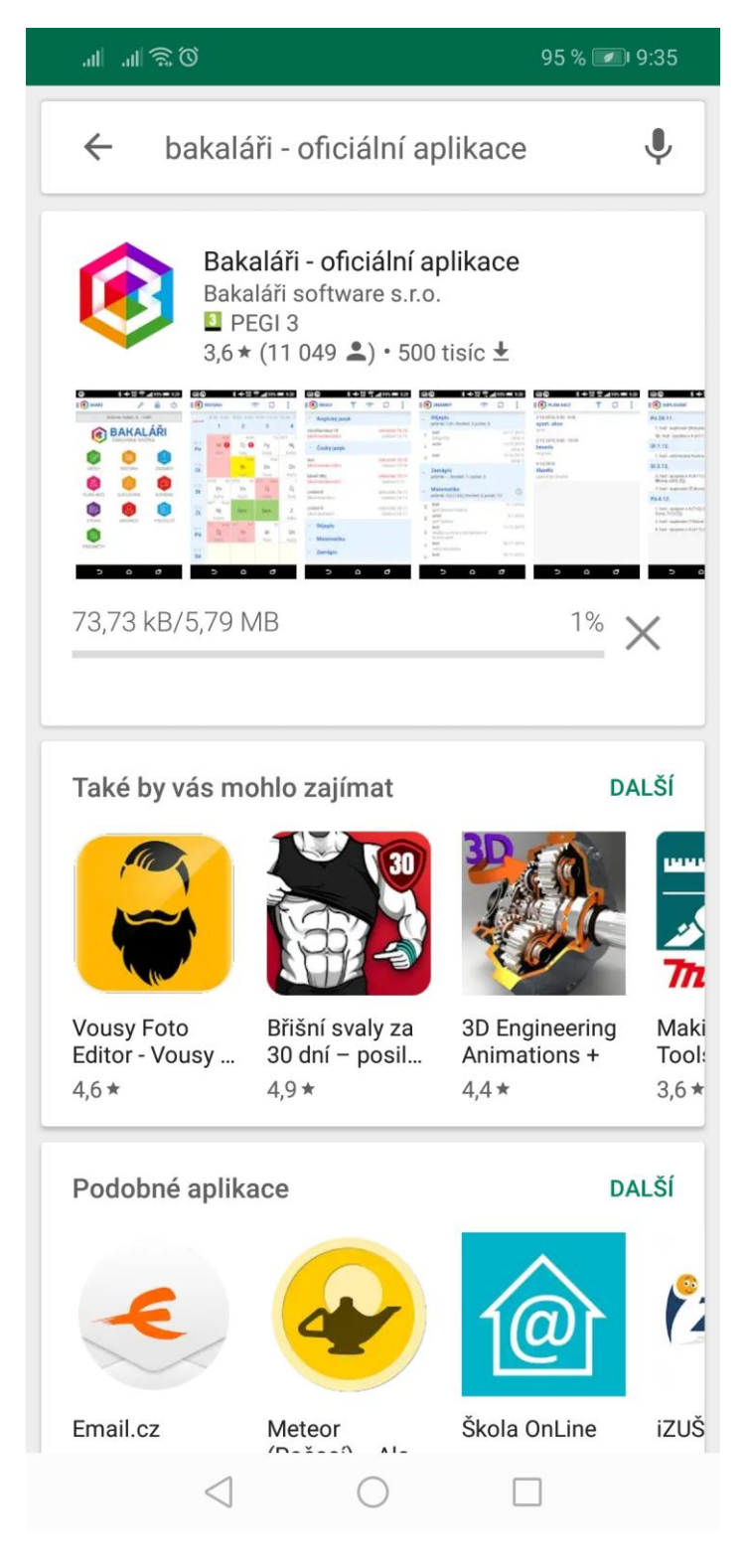

## 5) Poté se rovnou sama nainstaluje

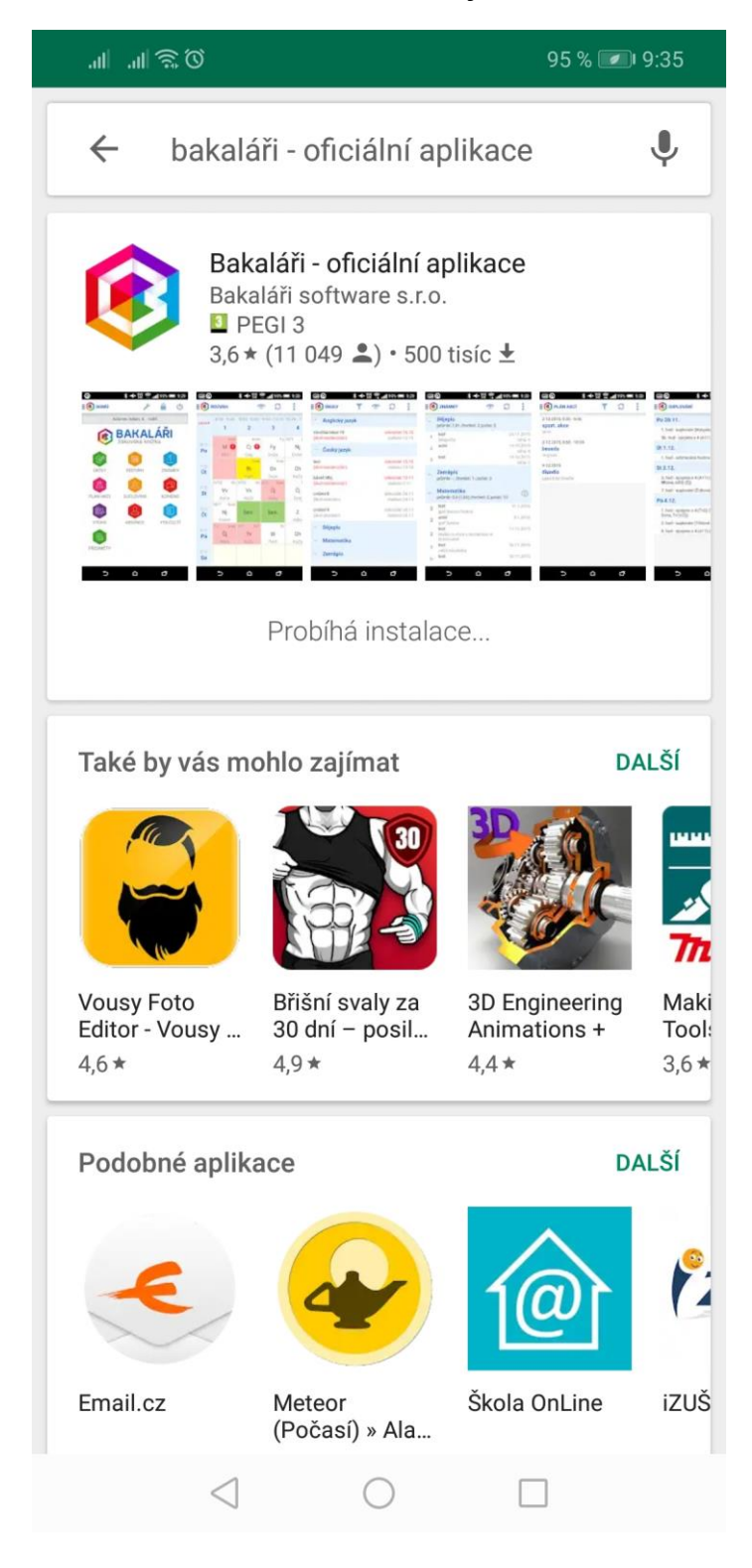

6) To, že je aplikace nainstalována poznáte tak, že místo pole "INSTALOVAT" uvidíte pole "OTEVŘÍT". Nyní právě na toto pole klikněte.

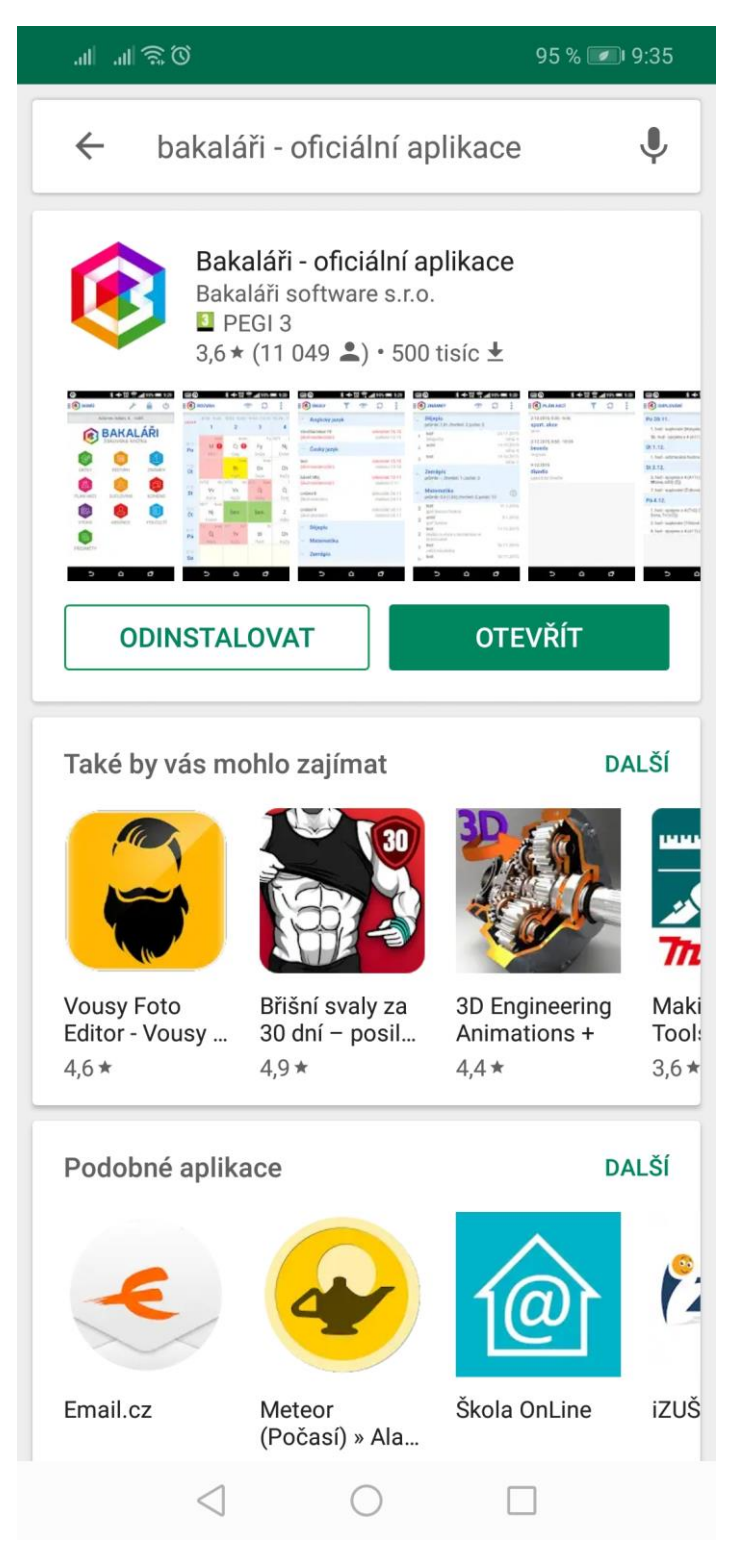

7) Do prvního řádku je potřeba uvést adresu bakalářů naší školy, tedy přesně:

http://bpa-praha.bakalari.cz

| Ø 🗟 III. III.                  | 95 % 🕖 9:35        |
|--------------------------------|--------------------|
| 🚯 Bakaláři                     | - E                |
| Přihlášení                     | Účty               |
| BAK<br>mezi školou             | ALÁŘI<br>a rodinou |
| https://bpa-praha.bakalari.cz/ |                    |
|                                | Vyhledat školu     |
| Přihlašovací jméno             |                    |
| Heslo                          |                    |
| Přihlásit trvale               | Přihlásit          |
|                                |                    |
| 1 2 3 4 5 6                    | 7890               |
| qwertz                         | uiop               |
| as dfg                         | hjkl               |
| ☆ у х с ∨                      | bnm 🗵              |
| ?123 ,                         | . 🗸                |
| $\bigtriangledown$ O           |                    |

8) Do pole "Přihlašovací jméno" uveďte login – tento rodičovský login dostali žáci v září v prvním ročníku studia. Dále vyplňte heslo, které bylo uvedeno hned vedle loginu. Pokud jste login nebo heslo ztratili nebo zapomněli, nic se neděje, je pouze potřeba stavit se na sekretariátu školy a s úsměvem o nový login nebo heslo požádat <sup>©</sup> Klikněte na pole "Přihlásit".

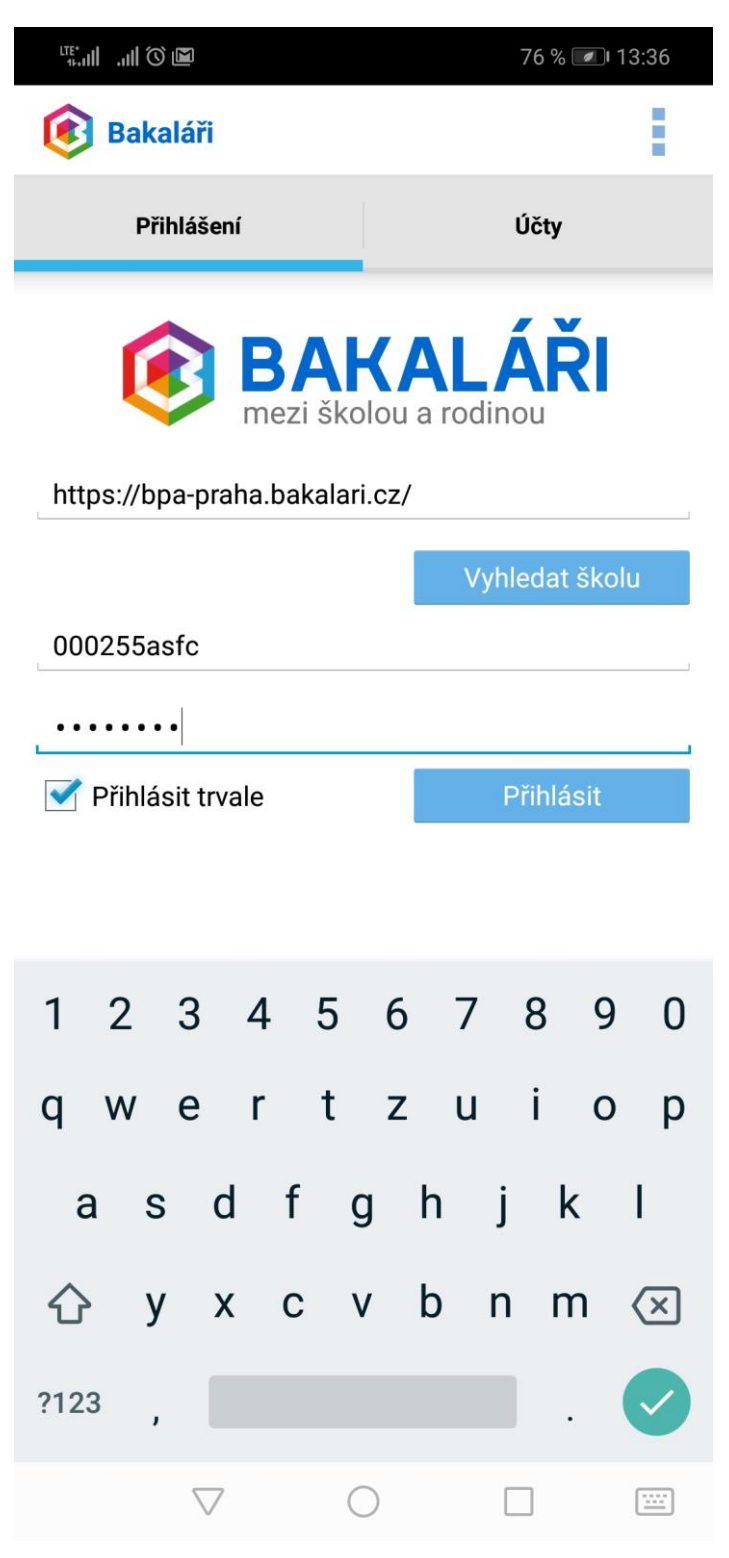

10) Hurá, jste v aplikaci Bakaláři <sup>(C)</sup> Teď už si stačí proklikat jednotlivé moduly, abyste se s aplikací dobře seznámili.

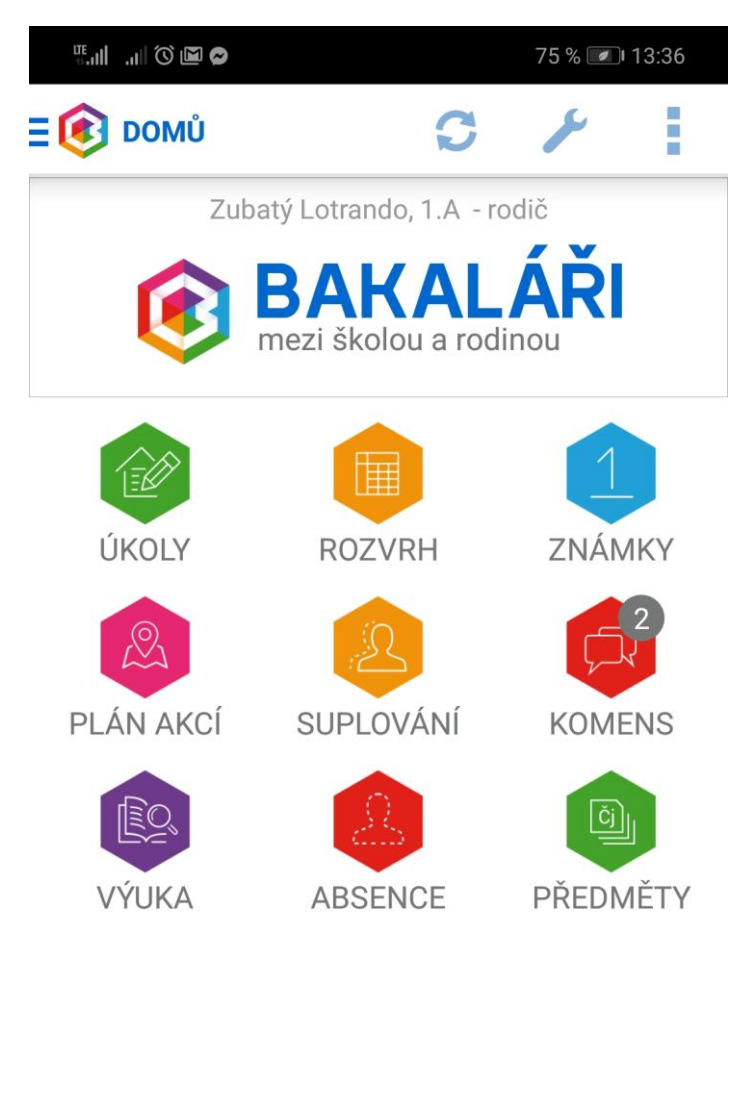

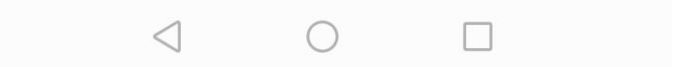